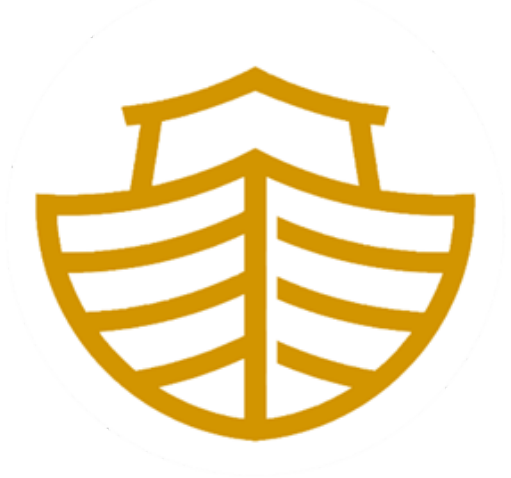

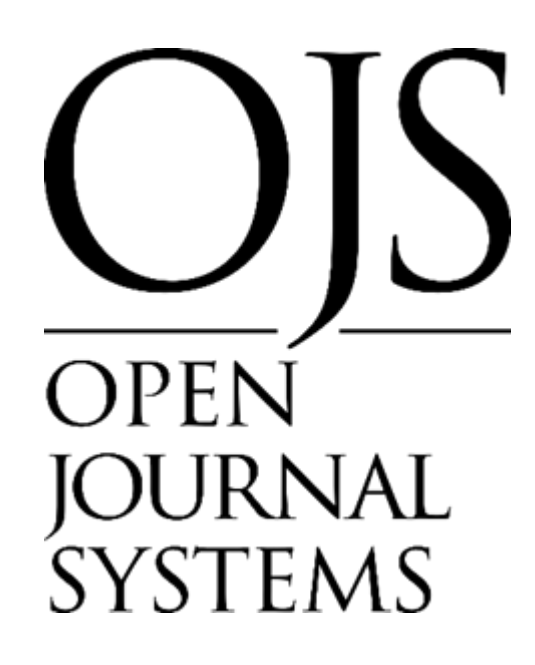

# INSTALLATION AND CONFIGURATION OF THE ARK PLUGIN FOR OJS

# **Brief description**

This guide serves as a support for the editors of scientific journals and managers of scientific journals who intend to use the ARK Persistent Identifier ("Archival Resource Key," archive resource keys) both in the articles, as well as the issues and the galleys in the OJS platform (Open Journal System)

**Yasiel Pérez Vera** 

yperez@ulasalle.edu.pe

| Main Concepts                                                  | 3  |
|----------------------------------------------------------------|----|
| What are ARKs?                                                 | 3  |
| What is a resolver?                                            | 3  |
| What do I need to create ARK?                                  | 3  |
| What are the parts of an ARK?                                  | 4  |
| What do ARK, DOI, Handle, PURL, and URN have in common?        | 4  |
| Installing the Plugins for OJS                                 | 4  |
| Installing the plugins in OJS from the Modules Gallery         | 5  |
| Installing the plugins in OJS manually                         | 6  |
| Determine the version of OJS installed                         | 6  |
| Locate the version of the plugins according to the OJS version | 6  |
| Install the plugins in OJS                                     | 8  |
| ARK Plugin Configuration for OJS                               | 9  |
| First Section: Journal Contents                                | 9  |
| Second Section: The ARK prefix                                 | 10 |
| Third Section: The ARK Suffix                                  | 10 |
| Wildcards                                                      | 11 |
| Fourth Section: ARK Resolver URL                               | 11 |
| Fifth Section: Reassigning ARKs                                | 11 |
| Assigning an issue's ARK                                       | 12 |
| Assigning an article's ARK                                     | 13 |
| Assigning a galley's ARK                                       | 14 |
| Access the ARKs with the local resolver                        | 15 |

# **Main Concepts**

## What are ARKs?

ARKs ("Archival Resource Keys") are high-performance identifiers leading to things and descriptions of those things. For example:

https://n2t.net/ark:/67531/metadc107835/

## What is a resolver?

A resolver is a website that specializes in forwarding incoming identifiers (the ones that were originally advertised to users) to the websites that are best able to handle them. In general, forwarding is called resolution; One step in a resolution process is called a redirect.

For a resolver to work, its hostname (<u>n2t.net</u> or <u>ark.bnf.fr</u>) in the identifiers above) should be chosen carefully so that it never needs to be changed. Memory organizations, some of them centuries old, tend to have hostnames suitable to be solvers. Some younger and better-known solvers are <u>n2t.net</u> (the ARK resolver), <u>identifiers.org</u>, <u>doi.org</u>, <u>handle.net</u> Y <u>purl.org</u>.

#### What do I need to create ARK?

First, you need a NAAN ("Name assigning authority number"), which is a number reserved exclusively for your organization. It should appear in every ARK that your organization assigns, right after the ark:/ tag. The NAAN in all these ARKs,

ark:/12148/btv1b8449691v/f29

http://ark.bnf.fr/ark:/12148/btv1b8449691v/f29 https://n2t.net/ark:/12148/btv1b8449691v/f29

is 12148, and uniquely identifies the National Library of France. Each NAAN is associated with a resolver URL for its ARKs, for example, to resolve the 12148 ARKs, add them to <u>http://ark.bnf.fr/</u> as shown above. The N2T.net resolver is unusual in that it directs any ARK to the resolver registered under its NAAN.

What are the parts of an ARK?

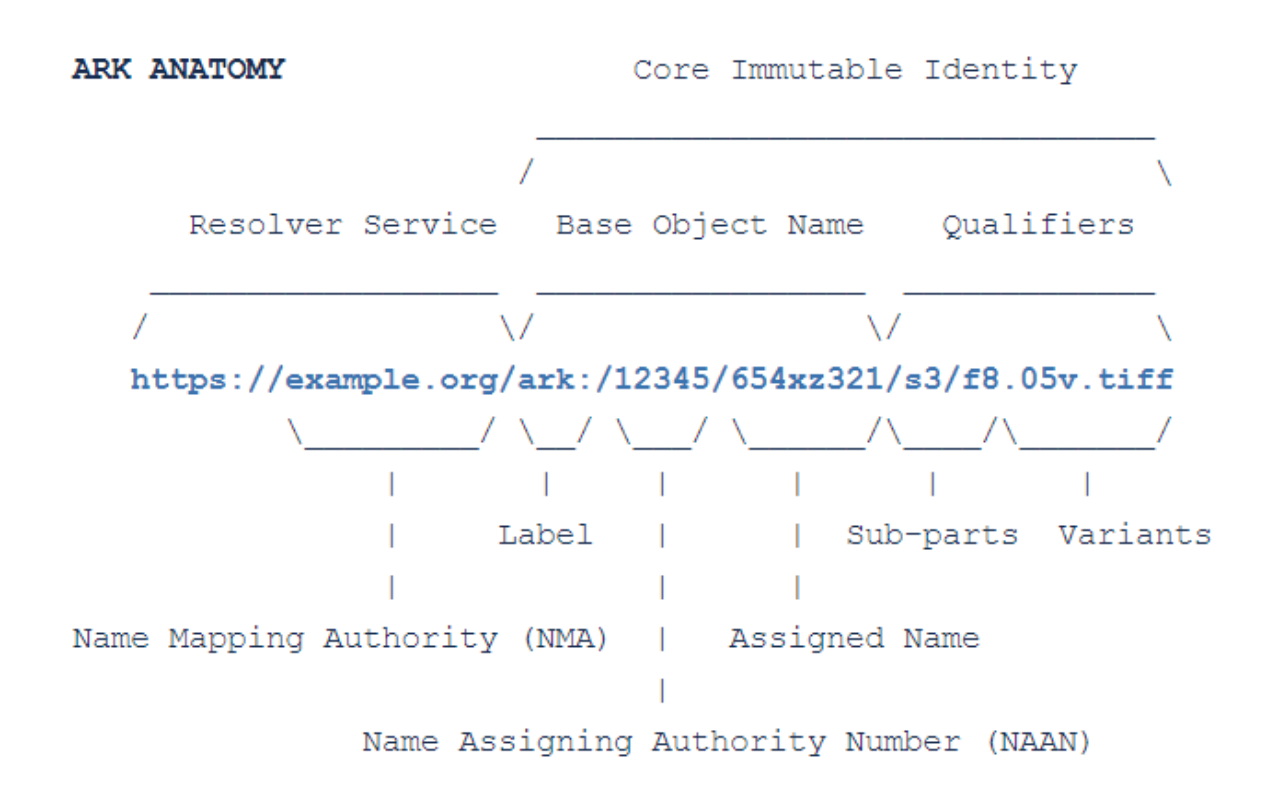

# What do ARK, DOI, Handle, PURL, and URN have in common?

These are the main types of persistent identifiers (or schemas).

| https://n2t.net/ark:/99999/12345             | 1. el protocolo (https://) más un nombre de host,                            |
|----------------------------------------------|------------------------------------------------------------------------------|
| https://doi.org/10.99999/12345               | 2. solo para ARK y URN, también hay una etiqueta ("ark:" o "urn:"),          |
| https://handle.net/10.99999/12345            | 3. la autoridad de asignación de nombre (99999, 10.99999 o 99999), que es la |
| https://purl.org/99999/12345                 | organización o grupo que creó un identificador particular,                   |
| https:// <various>/urn:99999:12345</various> | 4. y finalmente, el nombre o identificador local que asignó (12345).         |
|                                              |                                                                              |

# Installing the Plugins for OJS

# Installing the plugins in OJS from the Modules Gallery

- 1. Log in to OJS with a user with administrative or journal manager permissions.
- 2. Select a journal in which to install the plugin
  - This step must be repeated for each journal in case multiple exist.
- 3. Go to Website > Plugins > Plugins Gallery.

As shown in the following figures.

| test                                                   |                                                                                            |                                                                             |         |
|--------------------------------------------------------|--------------------------------------------------------------------------------------------|-----------------------------------------------------------------------------|---------|
| Envios<br>Números<br>Ajustes                           | Ajustes del sitio web<br>Apariencia Configuración Módu<br>Módulos instalados Galería de mó | ilos                                                                        | Ө Ауы   |
| nigo de callogo<br>Distribución<br>Usuarios/as y roles | Módulos                                                                                    | Descripción                                                                 | Q Busca |
| Estadísticas<br>Articulos<br>Arthéfad editorial        | Módulos de Metadatos (1)<br>Metadatos Dublin Core 1.1                                      | Proporciona plantillas Dublin Core 1.1 y<br>compatibilidad de aplicaciones. |         |
| Usuarios/as<br>Generador de informes                   | Módulos de Autorización (0)                                                                | No hay artículos                                                            |         |
| Herramientas                                           | Módulos de Bloques (6)<br>Bloque de exploración                                            | Este módulo proporciona herramientas<br>de exploración en la barra lateral. |         |
|                                                        | Bloque "Creado por"                                                                        | Este módulo proporciona un bloque<br>lateral con un enlace a "Creado por".  |         |

- 4. In the Plugins Gallery search for the module called "ARK".
  - Repeat steps 4-6 to install the "Public Identifier Resolver" Module
- 5. Click on the module and then click **Install**.
- 6. A confirmation message indicating that the plugin was installed correctly will show up.
- 7. Go to Installed Plugins and locate both installed modules:
  - ARK
  - Publd Resolver
- 8. Tick the **Active** checkbox.
  - This step must be repeated for each module

9. A confirmation message indicating that the plugin was activated correctly will show up.

# Installing the plugins in OJS manually

OJS must be installed and running on our web server.

#### 1. Determine the version of OJS installed

- 1. Log in to the admin account
- 2. Go to Management > System Information.

As shown in the following figures.

| test                                                            |                                                                        |                                                                             |                                  |
|-----------------------------------------------------------------|------------------------------------------------------------------------|-----------------------------------------------------------------------------|----------------------------------|
| Envios<br>Números                                               | Ajustes del sitio web                                                  | -                                                                           |                                  |
| Ajustes<br>Revista<br>Sillia web                                | Apariencia Configuración Módulos<br>Módulos instalados Galería de módu | los                                                                         | O Ayuda                          |
| Flujo de trabajo<br>Distribución<br>Usuarios/as y roles         | Médulos                                                                |                                                                             | Q, Buscar Cargar un nuevo módulo |
| Estadisticas                                                    | Módulos de Metadatos (1)  Métadatos Dublin Core 1.1                    | Descripción<br>Proporciona plantillas Dublin Core 1.1 y                     | Adho                             |
| Actividad editorial<br>Usuarios/as<br>Generador de informes     | Módulos de Autorización (0)                                            | compatibilidad de aplicaciones.<br>No hay artículas                         |                                  |
| Herramjentas<br>Administración                                  | Módulos de Bloques (6) Elloque de exploración                          | Este módulo proporciona herramientas<br>de exploración en la barra lateral. | 0                                |
|                                                                 | <ul> <li>Bloque "Creado por"</li> </ul>                                | Este módulo proporciona un bloque                                           |                                  |
| Administración                                                  |                                                                        |                                                                             | Ą                                |
| Gestión del siti<br>Rexistas alojadas<br>Configuración del      | 0<br>1820                                                              |                                                                             |                                  |
| Euociones adm<br>Información del sa                             | inistratiuns<br>stema                                                  |                                                                             |                                  |
| Borrar caché de di<br>Borrar caché de la<br>Limpiar el repistro | itos<br>plantilla<br>: de ejecución de tareas programadas              |                                                                             |                                  |

For this guide, we will be using version 3.3.0.8, but the plugin to install is compatible with any version from 3.0 to 3.3.

## 2. Locate the version of the plugins according to the OJS version

- 1. Go to the ARK plugin repository
  - <u>https://github.com/yasielpv/pkp-ark-pubid.</u>

## 2. Go to Releases.

As shown in the following figure.

| Search or ju    | ump to 👔 Pull mg                          | uesta Issues Marketplace Espiore            |                               | ይ +- 🍕-                                                                            |
|-----------------|-------------------------------------------|---------------------------------------------|-------------------------------|------------------------------------------------------------------------------------|
| 🛛 yasielpv / pk | kp-ark-pubid Rule                         |                                             |                               | ⊗Unwatch = 1 12 Star 1 12 Fork 0                                                   |
| O Code 💿        | issues II Pull requests ③ Actio           | ns 🗄 Projects 🕮 Wiki 🛈 Security             | ビ Insights                    |                                                                                    |
|                 | P ejs-3.12.1 + P 2 branches Q             | 🕽 7 taga                                    | Go to file Add file * Code +  | About ®                                                                            |
|                 | Yasiel Pérez Vera Update to version       | 1.0.3.1                                     | seasce 4 days ago 🔞 9 commits | Archival Resource Keys (ARKs) serve as<br>pensistent identifiers or stable trusted |
|                 | classes/form                              | Change NAAN validation                      | 4 days ago                    | ARK Alliance is an open global                                                     |
|                 | 🖿 (s                                      | Create Plugin for OIS 3.1.2.1               | 6 months ago                  | community supporting the ARK<br>infrastructure on behalf of research and           |
|                 | iocale                                    | Create Plagin for O/S 3.1.2.1               | 6 months ago                  | scholarship. This plugin for OJS allows                                            |
|                 | templates                                 | Create Plugin for OIS 3.1.2.1               | 6 months ago                  | managing the persistent identifier ARK<br>for articles, issues, and galleys.       |
|                 | ARKPubldPlugin.inc.php                    | Create Plugin for OI5 3.1.2.1               | 6 months ago                  | photo at at                                                                        |
|                 | 🗅 index.php                               | Fia Comments                                | 6 months ago                  |                                                                                    |
|                 | version.xml                               | Update to version 1.0.3.1                   | 4 days ago                    | Bulances d                                                                         |
|                 | Help people interested in this repository | understand your project by adding a README. | Add a README                  | C ARK Publid Plugin v1.0.3.1 for (Lites)<br>4 days ago                             |
|                 |                                           |                                             |                               | + 3 releases                                                                       |

- 3. Locate the appropriate version and expand Assets.
  - For OJS versions 3.0 and 3.1, download 3.1.
  - For OJS versions 3.2 and 3.3, download 3.3.
- 4. Download the package called pkp-ark-pubid-ojs-[version].tar.gz.

The following figure shows the option to download for OJS 3.3.0.8.

| © v1_0_3-0<br>-0- 157/84e<br>Compare * | ARK Publd Plugin v1.0.3 for OJS v3.3                                                                                         | Edit    |
|----------------------------------------|----------------------------------------------------------------------------------------------------|---------|
|                                        | v1_0_3-0<br>v1_0_3-0                                                                                                    |         |
|                                        | <ul> <li>Assets 3</li> <li>pkp-ark-pubid-v1_0_3-0.tar.gz</li> <li>Source code (zip)</li> <li>Source code (tar.gz)</li> </ul> | 12.4 KB |

- 1. Go to the Publd Resolver plugin repository
  - <u>https://github.com/yasielpv/publdResolver</u>.

- 2. Go to Releases.
- 3. Locate the lastest version and expand Assets.
  - In this case, there is only one version for OJS from 3.0.X to 3.3.X.
- 4. Download the package called pubIdResolver-[version].tar.gz.

## 3. Install the plugins in OJS

- 1. Log in to OJS with a user with administrative or journal manager permissions.
- 2. Select a journal in which to install the plugin
  - This step must be repeated for each journal in case multiple exist.
- 3. Go to Website > Plugins > Installed Plugins
- 4. Click on Load a new plugin and locate the file downloaded in the previous step.
  - Repeat steps 4-6 to install the "Public Identifier Resolver" module

As shown in the following figures

| test                  |                                       |                                          |                                 |
|-----------------------|---------------------------------------|------------------------------------------|---------------------------------|
| Envios<br>Números     | Ajustes del sitio web                 | 1                                        |                                 |
| Ajustes               |                                       |                                          | O Ayuza                         |
| Sitio web             | Módulos instalados Galería de módulos |                                          |                                 |
| Distribución          | Módulos                               |                                          | Q. Busca Cargar un nuevo módulo |
| Usuarios/as y roles   | Nombre                                | Descripción                              | Activo                          |
| Estadísticas          | Módulos de Metadatos (1)              |                                          |                                 |
| Articulos             | Metadatos Dublin Core 1.1             | Proporciona plantillas Dublin Core 1.1 y | 12                              |
| Actividad editorial   |                                       | compatibilidad de aplicaciones.          |                                 |
| Usuarios/as           | Módulos de Autorización (0)           |                                          |                                 |
| Generador de informes |                                       | No hay articulas                         |                                 |

- 5. Finish the installation by clicking **Save**.
- 6. A confirmation message indicating that the plugin was installed correctly will show up.
- 7. In Installed Plugins locate both installed modules:
  - ARK
  - Publd Resolver
- 8. Tick the **Active** checkbox.
  - This step must be repeated for each module

9. A confirmation message indicating that the plugin was activated correctly will show up.

The following figures show the modules already activate.

| Módulos de Identificador Público (4)       |                                                                                                    |  |
|--------------------------------------------|----------------------------------------------------------------------------------------------------|--|
| - ARK                                      | Este módulo activa la asiganción de ARK<br>(Archival Resource Key) de los números,<br>artículos y galeradas en OJS.                      |  |
| Ajustes <mark>Eliminar</mark> Actualizar   |                                                                                                    |  |
|                                            |                                                                                                    |  |
| Módulos de Pasarela (2)                    |                                                                                                    |  |
| <ul> <li>Módulo Resolver</li> </ul>        | Este módulo obtiene números y artículos<br>basado en información de citas.                                                               |  |
| <ul> <li>Módulo Pub Id Resolver</li> </ul> | Este módulo obtiene números, artículos y<br>galeradas basado en los identificadores<br>persistentes registardos en la plataforma<br>OJS. |  |

# **ARK Plugin Configuration for OJS**

To configure the ARK module:

- 1. Within the module go to Settings
  - For this option to appear, the module must be activated previously, as shown in the previous step.

As shown in the following figure.

| N | Módulos de Identificador Público (4) |                                                                                                    |  |  |
|---|--------------------------------------|----------------------------------------------------------------------------------------------------|--|--|
| • | ARK                                  | Este módulo activa la asiganción de ARK<br>(Archival Resource Key) de los números,<br>artículos y galeradas en OJS. |  |  |
|   | Ajustes Eliminar Actualizar          |                                                                                                    |  |  |

2. A configuration window with several sections will appear.

See the section explanations below.

# **First Section: Journal Contents**

The first configuration section consists of 3 checkboxes corresponding to each element (Issues, articles and galleys) to which ARK persistent identifiers can be assigned.

| Issues   | An issue compendium of all the articles in a publication of a journal                                                                                    |  |  |
|----------|----------------------------------------------------------------------------------------------------|--|--|
|          | Assigning an ARK to an issue does not assign ARKs to your articles, but rather it assigns the issue as a whole                                           |  |  |
| Articles | An article is each one of the works present in a publication of a journal                                                                                |  |  |
|          | Articles are the ones that most commonly have persistent identifiers.                                                                                    |  |  |
| Galleys  | A galley is each one of the different views or files that an article has.                                                                                |  |  |
|          | The same article can have a galley in PDF, another in HTML, another in EPUB, etc. Galleys are often associated with the downloadable files of an article |  |  |

# Second Section: The ARK prefix

The ARK prefix is validated to be "betanumeric" from 1 to 16 characters in length, that is, it accepts any combination of the following characters with a length of 1 to 16: 0123456789bcdfghjkmnpqrstvwxz.

## **Third Section: The ARK Suffix**

The third section corresponds to the ARK suffix, which is the changing part of the ARK address, which varies depending on the type of element (issue, article or galley) that the ARK is assigned to.

For this section, wildcards are used. See the wildcards explanations below.

This section has 3 settings.

- The first assigns ARK suffixes using default patterns:
  - %j.v%vi%i for issues,
  - %jv%vi%i.%a for articles
  - % jv%vi%i.%a.g%g for galleys.

For example:

For a journal with the initials "test", for issue 5, volume 2 would be assigned test.v2.i5.

The ARK suffix assigned to the article with ID 89, would be test.v2.i5.a89.

And for the galley with ID 6 of the previous article, the suffix would be test.v2.i5.a89.g6.

- The second, allows you to manually add each item's ARK in its metadata.
  - This option is useful when the ARKs do not follow any pattern.

• The third allows assigning user predefined patterns.

When this checkbox is ticked the text fields are activated.

It is important to clarify that only the boxes for those items selected in the first section of the present configuration will activate. The patterns are replaced by the values of each element depending on the wildcards used.

## Wildcards

| °∋j             | Journal Initials  |
|-----------------|-------------------|
| %V              | Volume Number     |
| °°γ             | Issue Year        |
| %a              | Article Id        |
| %g              | Galley Id         |
| %f              | File Id           |
| %p              | Page Number       |
| <sup>9</sup> ∞X | Custom Identifier |

#### Fourth Section: ARK Resolver URL

The fourth section corresponds to the URL of the ARK resolver. It is recommended for it to be the local ARK resolver, although it can be any ARK resolver.

This URL will be concatenated with the ARK prefix and then the ARK suffix.

[Resolution URL] + [ARK prefix] + [ARK suffix].

The resolution URL must begin with http:// or https://, followed by the address of the resolver, and end with /.

### Fifth Section: Reassigning ARKs

The fifth section provides us with the option to Reassign ARKs, this deletes all the ARKs assigned in the OJS platform to issues, articles and galleys. Then they are automatically reassigned following the settings established in the previous steps. This option is recommended for when a configuration change is made in the plugin and all previously assigned ARKs must be deallocated.

After configuring the plugin, the configuration must be saved using the **Save** button.

# Assigning an issue's ARK

To assign an ARK to a journal issue:

- 1. Select the issue.
- 2. Click Edit.
- 3. Go to Identifiers and verify that the ARK matches the desired configuration
- 4. Tick the **Assign the ARK** checkbox
- 5. Click **Save** to assign the ARK to the issue.
  - Once saved, The assigned ARK is uneditable, but it can be deallocated.

| Gestión del número: Vol. 1 Núm. 1 (2020): Septiembre - Febrero |                            |                                  |                                 | ×    |  |
|----------------------------------------------------------------|----------------------------|----------------------------------|---------------------------------|------|--|
| Tabla de contenidos                                            | Datos del número           | Galeradas del número             | Identificadores Ayuda           |      |  |
| ARK                                                            |                            |                                  |                                 |      |  |
| ark:/42411/test.v1i1                                           |                            |                                  |                                 |      |  |
| Lo que se muestra es una<br>asignar el ARK.                    | vista previa del ARK. Sele | ccione la casilla de verificació | in y guarde el formulario para  |      |  |
| Asignar el ARK ark:/42411/test.v1i1 a este número              |                            |                                  |                                 |      |  |
| Use la siguiente opción pa<br>para este número.                | ra limpiar los ARKs de to  | dos los objetos (artículos y ga  | alerias) actualmente programado | DS   |  |
| Limpiar ARKs de los Obj                                        | etos del Número            |                                  |                                 |      |  |
|                                                                |                            |                                  |                                 |      |  |
|                                                                |                            |                                  | Guardar Canc                    | elar |  |

**Clear** deallocates this issue's ARK.

**Clear Issue's Objects ARKs**, deallocates the ARKs associated with the articles and galleys that are assigned to this issue.

# Assigning an article's ARK

To assign an ARK for an article in a journal:

- 1. Select the article.
- 2. Click View.
- 3. Go to **Publication > Identifiers.** 
  - 3.1. If the ARKs are automatically assigned, verify that the ARK matches the desired configuration.
  - 3.2. If the ARKs are manually assigned, the text field will be editable.

## 4. Click Assign.

- 5. Click **Save** to assign the ARK to the article.
  - Once saved, The assigned ARK is uneditable.

As shown in the following figure.

| test                                |                           |                                      |         |                        | Δ @                         |
|-------------------------------------|---------------------------|--------------------------------------|---------|------------------------|-----------------------------|
| Envios<br>Números                   | Publicado 1 / admin /     | Revistas Universidad La Salle        |         | Ver Registro de ac     | tividad Biblioteca de envío |
| Ajustes                             | Flujo de trabajo Publi    | icación                              |         |                        | 0 Ayuda                     |
| Revista<br>Sitio web                | Estado: Publicado         |                                      |         | Retirar de publicación | Crear una versión nueva     |
| Flujo de trabajo                    | Titulo y resumen          |                                      |         |                        |                             |
| Distribución<br>Usuarios/as y roles | Colaboradores/as          | ARK                                  | Asignar |                        |                             |
| Estadisticas                        | Metadatos                 | PURL                                 |         |                        |                             |
| Artículos                           | Identificadores           | ulasalle.edu.pe/revistas/test.v1i1.1 | Limpiar |                        |                             |
| Actividad editorial                 | Galeradas                 |                                      |         |                        |                             |
| Usuarios/as                         |                           |                                      |         |                        | Guardar                     |
| Generador de Informes               | Permisos y<br>divulgación |                                      |         |                        |                             |
| Herramientas                        | Número                    |                                      |         |                        |                             |
| Administración                      |                           |                                      |         |                        |                             |

# Assigning a galley's ARK

To assign an ARK for a journal galley:

- 1. Select an article and click View.
- 2. Go to **Publication > Galley**.
- 3. Create a Galley and click Edit.
- 4. Go to Identifiers and verify that the ARK matches the desired configuration
- 5. Tick the Assign the ARK checkbox
  - If the "Assign the ARK ark://####### to this galley" checkbox is not ticked, the ARK will not be assigned.
- 6. Click **Save** to assign the ARK to the issue.
  - Once saved, The assigned ARK is uneditable, but it can be deallocated.

| Editar una galerada de maquetación                                                                                       |             | ×    |
|----------------------------------------------------------------------------------------------------|-------------|------|
| Edita los metadatos Identificadores                                                                                      | O Ayuda     |      |
| ARK                                                                                                    |             |      |
| ark:/42411/s1/a1/g1                                                                                                    |             |      |
| Lo que se muestra es una vista previa del ARK. Seleccione la casilla de verificación y guarde el form<br>asignar el ARK. | ulario para |      |
| Asignar el ARK ark:/42411/s1/a1/g1 a este galerada                                                                       |             |      |
| PURL                                                                                                    |             |      |
| ulasalle.edu.pe/revistas/s1/a1/1                                                                                         |             |      |
| El PURL asignado a este galerada.                                                                                        |             |      |
| Limpiar PURL                                                                                                    |             |      |
|                                                                                                    |             |      |
| Gua                                                                                                    | rdar Cance  | elar |

# Access the ARKs with the local resolver

The Publd Resolver Module resolves articles, issues and galleys using the persistent identifier registered in the system. It can be accessed in the following URL pattern:

http://localhost/index.php/myJournal/gateway/plugin/pubIdResolver/[pubId]

where:

- localhost is the name of the local server
- myJournal is the path to the journal.

The module must be active to respond to requests.

To activate the module, or ensure that you have the necessary permissions:

- 1. In the Journal Manager go to Installed Modules.
- 2. Under Gateway Modules locate Publd Resolver Module.
- 3. Tick the **Activate** checkbox.

The module accepts parameters after the given URL pattern in the following formats:

| http:///[do | )i] |
|-------------|-----|
| http:///[ur | n]  |
| http:///[pu | rl] |
| http:///[ar | :k] |

where [doi], [urn], [purl] and [ark] are strings that identify the persistent identifier of the desired content. For example:

ARK:

http://localhost/index.php/myJournal/gateway/plugin/pubIdResolver/ark:/12345/fk12345

DOI:

http: //localhost/index.php/myJournal/gateway/plugin/pubIdResolver/10.12345/fk12345

The item's metadata can also be obtained using the ERC format by adding question marks to the end of the persistent identifier.

The ERC format includes who, what, when, where, how, and target metadata.

- Who is the creator of the article.
- What is the name of the article.
- When is the publication date of the article.
- Where is the persistent URL of the article.
- How is the format of the element.
- Target is the final URL of the element.

For example:

erc: who: Veloz Morales, Dargel; González Marrero , Laritza what: Selección de una red social para apoyar la docencia universitaria empleando computación con palabras when: 2021-09-30 00:00:00 where: ark:/42411/s6/a47 (https://n2t.net/ark:/42411/s6/a47) how: (:mtype text) article \_t: https://revistas.ulasalle.edu.pe/innosoft/article/view/47